## Member Guide: Switching to Mobile Temple Recommend

Members who desire to switch from a paper temple recommend to a mobile temple recommend should contact a member of their bishopric or branch president.

## THINGS TO KNOW:

- You can have either a mobile temple recommend or a paper recommend, but not both at the same time.
- If any of the priesthood leaders who issued your current temple recommend are no longer serving in that call, begin the renewal process and request for the recommend to be issued in a mobile format.

## **Technical Requirements:**

- iOS 16.0 or newer
- Android 8.0 or newer
- Internet access for initial setup
- Member Tools application version 5.3 or newer
- Sign-in information for Member Tools application
- A **profile picture** of yourself is uploaded to the Member Tools application and approved by a member of your bishopric or your branch president

After a member of your bishopric or your branch president has switched your current paper temple recommend to a mobile recommend, it may take up to 15 minutes for it to appear on your mobile device.

- Open the **Member Tools** application and enter your sign-in information.
- On the Home screen, select My Temple.
- Select Temple Recommend and tap I Agree.

When you arrive at the temple:

- Open the **Member Tools** application and enter your sign-in information.
- On the Home screen, select My Temple.
- Select Temple Recommend to open your mobile temple recommend.
- **Scan the code** at the recommend desk. Screenshots of mobile recommends will not be accepted.
- Please turn off and store your mobile device before participating in ordinances.

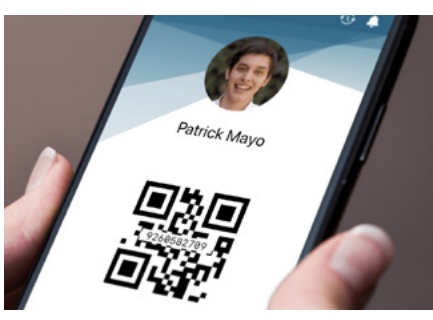

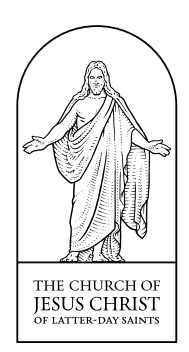